# সফটওয়্যারের কারুকাজ

# উইন্ডোজ ৮-এর কিছু টিপ অ্যাপ প্রাইভেসি কাস্টোমাইজ করা

আমরা জানি, বাই ডিফল্ট উইডোজ ৮ অ্যাপ ব্যবহার করতে পারে আপনার নাম, লোকেশন এবং অ্যাকাউন্ট পিকচার। এতেও যদি আপনি সম্ভষ্ট হতে না পারেন, তাহলে তা সহজে বদলে নিতে পারেন। এ কাজ করার জন্য Win+I চাপুন। এরপর More PC Settings-এ ক্লিক করে Privacy সিলেক্ট করুন। এরপর যেগুলো আপনি কদাচিৎ ব্যবহার করেন, তেমন কোনো ডিটেইলসকে ডিজ্যাবল করতে চাইলে সংশ্লিষ্ট বাটনে ক্লিক করুন।

নতুন টাক্ষ ম্যানেজার সম্পৃক্ত করেছে এক হিস্টরি ফিচার, যা ট্র্যাক করে প্রতিটি অ্যাপ্লিকেশনে ব্যবহার হওয়া সিপিইউ টাইম। উইন্ডোজ ৮ সিস্টেমে বেশিরভাগ সময় ব্যবহারকারীরা বিস্মিত হন, আপনি কী করছেন দেখে। টাক্ষ ম্যানেজার চালু করে (Ctrl+Shift+Esc) App History ট্যাবে ক্লিক করলে একটি ধারণা পাবেন। তবে আপনি যদি না চান যে অন্যরা আপনার মতোই কিছু করুক, তাহলে App History Delete Usage History করলে স্বকিছু আপনার কাছে স্পষ্ট হয়ে যাবে।

### উইন্ডোজ স্টোরে অ্যাপ সিলেক্ট করার সংখ্যা বাড়ানো

উইন্ডোজ স্টোরে বেশ ভালো পরিমাণের অ্যাপ থাকা সত্ত্বেও কিছু কিছু পরিচিত টুল নাও থাকতে পারে, যেগুলো সম্পর্কে বেশ আলোচনা শোনা যায়। এর কারণ হতে পারে, এসব টুল বাই ডিফল্ট শুধু ভারত বা বিশ্বের অন্য কোনো অঞ্চলের জন্য প্রযোজ্য হতে পারে।

ডিসপ্লেতে সব অ্যাপস পাওয়ার জন্য স্টোর ওপেন করুন এবং চার্ম বারে Settings ক্লিক করুন, যা ওপেন হবে তখনই ডান দিকের মার্জিনে মাউস হোভার করা হবে। এবার নতুন মেনুতে আবার Settings সিলেষ্ট করুন এবং ল্লাইড সুইচকে 'Find apps faster in the preferred language' থেকে 'No'তে সেট করুন। এখন আপনি স্টোরে ফিরে আসতে পারবেন। এরপর সার্চ ফলাফলে আরও অনেক বেশি অ্যাপস পাবেন ভবিষ্যতে।

#### উইন্ডোজ ৮-এ সহজে অ্যাপ আনইনস্টল করা

যদি আপনি বর্তমানের জন্য কোনো অব্যবহৃত অ্যাপ লুকিয়ে রাখতে চান, তাহলে 'Unpin from Start' সিলেষ্ট করুন। এর ফলে টাইল অদৃশ্য হয়ে যাবে, তবে ইচ্ছে করলে তা আবার ফিরিয়ে আনতে পারবেন। এজন্য এতে ডান ক্লিক করে 'Pin to Start' সিলেষ্ট করুন।

যদি আপনি সুনিশ্চিত থাকেন যে এই অ্যাপটি আর কখনই দরকার হবে না, তাহলে 'Uninstall' বেছে নিলে তা স্থায়ীভাবে অপসারিত হবে। যদি প্রচুরসংখ্যক অ্যাপ আনইনস্টল করতে হয়, তাহলে এই প্রসেসটি কিছুটা বিরক্তিকর ধরনের হবে।

**বদরুদ্দিন মুন্সী** কেরানীগঞ্জ, ঢাকা

# কয়েক ধাপে উইন্ডোজ ফাইল শেয়ারিং সেটআপ করা

উইন্ডোজ ফাইল শেয়ারিং প্রসেসকে স্টেপ বাই স্টেপ উইজার্ডের মাধ্যমে সহজে সেটআপ করা যায়। উইজার্ড রান করানোর জন্য উইডোজ রান ডায়ালগ বক্সে 'shrpubw' টাইপ করে এন্টার চাপুন এ কমান্ডকে কার্যকর করার জন্য। এবার Next-এ ক্লিক করে কাজ্ফিত পাথ Search দিয়ে নেভিগেট করুন। এরপর এটি ওপেন করে Next-এ ক্লিক করুন।

এবার Share name এবং Description পরিবর্তন করতে পারবেন। পরবর্তী ধাপে যেগুলোকে পারমিশন দিতে চান, সেগুলোকে নির্দিষ্ট করতে পারবেন দ্রুতগতিতে। যেমন : 'All users have write→protected access'। অপরদিকে আলাদা বৈচিত্র্যের জন্য সিলেক্ট করুন 'Edit permissions' এবং এরপর User defined-এ ক্লিক করুন। এরপর কাজ্ফিত সেটিং নির্ধারণ করুন এবং Ok করে সেটিং নিশ্চিত করুন। এরপর Complete-এ ক্লিক করার পর আপনি দেখতে পাবেন শেয়ার্ড ফোল্ডার পারমিশন। এরপর এতে ডাবল ক্লিক করুন।

শেয়ার রিমুভ করার জন্য ব্যবহার করুন ফোল্ডারের কনটেক্সট মেনু। এরপর ব্যবহার করুন 'Sharing' অপশন এবং ডায়ালগ বক্সে যেসব অপশন দেখতে পারছেন, সেগুলো ডিজ্যাবল করুন।

#### অ্যাপ বার ব্যবহার করা

উইন্ডোজ ৮-এর লক্ষ্য হলো পুরনো স্টাইলের উইন্ডোজ অ্যাপলেটের চেয়ে সহজ করা, যার অর্থ মেনু, জটিল টুলবার ও স্ট্যান্ডার্ডকে বিদায় জানানো। সাধারণত অ্যাপ বারে অল্প অপশন থাকে। যদি নিশ্চিত হতে না পারেন কী করতে হবে, তাহলে ব্রিনে খালি অংশে ডান ক্লিক করুন এবং Windows+Z কী চাপুন।

> জামাল উদ্দিন ব্যাংক কলোনি, সাভার

## জিপ ফাইলে পাসওয়ার্ড যোগ করা

কমপিউটারের বিভিন্ন ধরনের ফাইল ফরম্যাটের মধ্যে বেশ জনপ্রিয় ফাইল ফরম্যাট হচ্ছে জিপ। যেকোনো ধরনের ফাইলকে সুরক্ষিত রাখার জন্য ব্যবহার হয়ে থাকে এই জিপ ফাইল ফরম্যাট।

জিপ ফাইলে পাসওয়ার্ড যোগ করা : জায়গার স্বল্পতা ও ভাইরাস থেকে সুরক্ষা সাধারণত এ দুটি কারণেই বিভিন্ন ফাইল কমপ্রেসড বা জিপ আকারে কমপিউটারে রাখা হয়। জিপ ফাইল দেখতে হলে একে প্রথমে আনজিপ করে নিতে হয়। এ ধরনের ফাইলকে আরও সুরক্ষিত করতে জিপ ফাইলে পাসওয়ার্ড ব্যবহার করা সম্ভব। এতে ফাইলগুলো ভাইরাস থেকে যেমন সুরক্ষিত থাকবে, তেমনি অনাকাক্ষিত ব্যবহারকারীর কাছ থেকেও একে নিরাপদে রাখা যাবে।

এ সুবিধা পেতে প্রথমে কমপিউটারের যে ড্রাইভে ফাইলটি কমপ্রেসড আকারে রাখতে চান, সেখানে গিয়ে উইন্ডোর File মেনুতে ক্লিক করে

৬৪ কমপিউটার জগৎ এপ্রিল ২০১৪

দ্রপডাউন মেনু থেকে প্রথমে New, তারপর Compressed (Zipper) Folder-এ ক্লিক করুন। এখন জিপ ফোন্ডারটি নাম রিনেম করতে হবে। এরপর ফোন্ডারটিতে প্রয়োজনীয় ফাইল কপি করে এনে জিপ ফোন্ডারটিতে পেস্ট করুন। এখন জিপ ফোন্ডারটিতে পাসওয়ার্ড দিতে হলে ফোন্ডারে ডাবল ক্লিক করে খুলুন। এখন ফোন্ডারটির File মেনুতে ক্লিক করে Add a Password-এ ক্লিক করলে নতুন একটি পপআপ বক্স আসবে। সেখানে Password ও Confirm Password-এর ঘরে একই পাসওয়ার্ড দিয়ে Ok করতে হবে।

পরবর্তী সময়ে ফাইলটি খুলতে হলে অবশ্যই পাসওয়ার্ডটি মনে রাখতে হবে। এ পাসওয়ার্ড ছাড়া কেউ ফাইলটি খুলতে পারবে না বা এর কোনো তথ্য দেখতে পারবে না।

এই .Zip ফরম্যাটের একটি ফাইল সর্বনিম্ন ২২ বাইট জায়গা দখল করে। অপরদিকে এর সর্বোচ্চ জায়গা দখল করে ৪ জিবি মাইনাস ১ বাইট (4Gib –1 bytes)। এই সফটওয়্যারটি তাদের ১২.১ ভার্সনে এই জিপ ফরম্যাটকে WinZip আকারে প্রকাশ করে। ফলে তখন এর এক্সটেনশন .Zip পরিবর্তিত হয়ে .Zipx-এ পরিবর্তিত হয়।

মাইক্রোসফট ১৯৯৮ সালে তাদের অপারেটিং সিস্টেমে এই ফাইল ফরম্যাটকে 'কমপ্রেসড ফোল্ডার' নামে প্রকাশ করেন। পরে ২০০৬ সালে মাইক্রোসফট এই ফাইল ফরম্যাটকে 'কমপ্রেসড জিপ ফোল্ডার' নামে Office Open XML.Doex, .xlsx, .pptx এর জন্য অবমুক্ত করে। অপরদিকে টেক জায়ান্ট অ্যাপলও তাদের অপারেটিং সিস্টেম ম্যাক ১০.৩ এর জন্য এই 'কমপ্রেসড জিপ ফোল্ডার' বিল্টইনভাবে যুক্ত করে।

#### কাৰ্তিক দাস শুভ

ই-মেইল : kdsubho@gmail.com

# কারুকাজ বিভাগে লিখুন

কারুকাজ বিভাগের জন্য প্রোগ্রাম ও সফটওয়্যার টিপস বা টুকিটাকি লিখে পাঠান। লেখা এক কলামের মধ্যে হলে ভালো হয়। সফট কপিসহ প্রোগ্রামের সোর্স কোডের হার্ড কপি প্রতি মাসের ২০ তারিখের মধ্যে পাঠাতে হবে।

সেরা ৩টি প্রোগ্রাম/টিপস-এর লেখককে যথাক্রমে ১,০০০, ৮৫০ ও ৭০০ টাকা পুরস্কার দেয়া হয়। সেরা ৩ টিপ্স ছাড়াও মানসম্মত প্রোগ্রাম/টিপস ছাপা হলে তার জন্য প্রচলিত হারে সম্মানী দেয়া হয়। প্রোগ্রাম/টিপস-এর লেখকদের নাম কর্মপিউটার জগৎ-এর বিসিএস কর্মপিউটার সিটি অফিস থেকেও জানা যাবে। পুরস্কার কর্মপিউটার জগৎ-এর বিসিএস কর্মপিউটার সিটি অফিস থেকে সংগ্রহ করতে হবে। সংগ্রহের সময় অবশ্যই পরিচয়পত্র দেখাতে হবে এবং পুরস্কার চলতি মাসের ৩০ তারিখের মধ্যে সংগ্রহ করতে হবে।

এ সংখ্যায় প্রোগ্রাম/টিপস-এর জন্য প্রথম, দ্বিতীয় এবং তৃতীয় হয়েছেন যথাক্রমে– বদরুদ্দিন মুন্সী, জামাল উদ্দিন ও কার্তিক দাস শুভ।